**AÑO** 2023-2024

# Registro de dominios gob.ec y mil.ec

PÁGINA WEB www.nic.ec

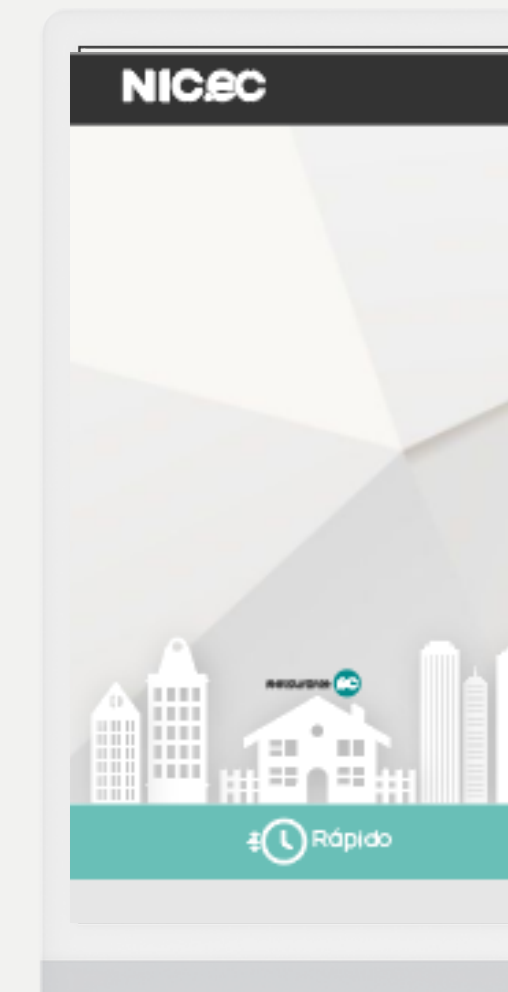

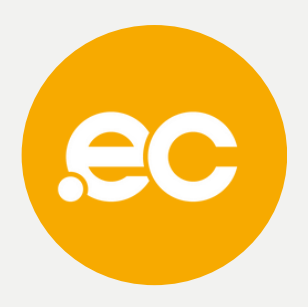

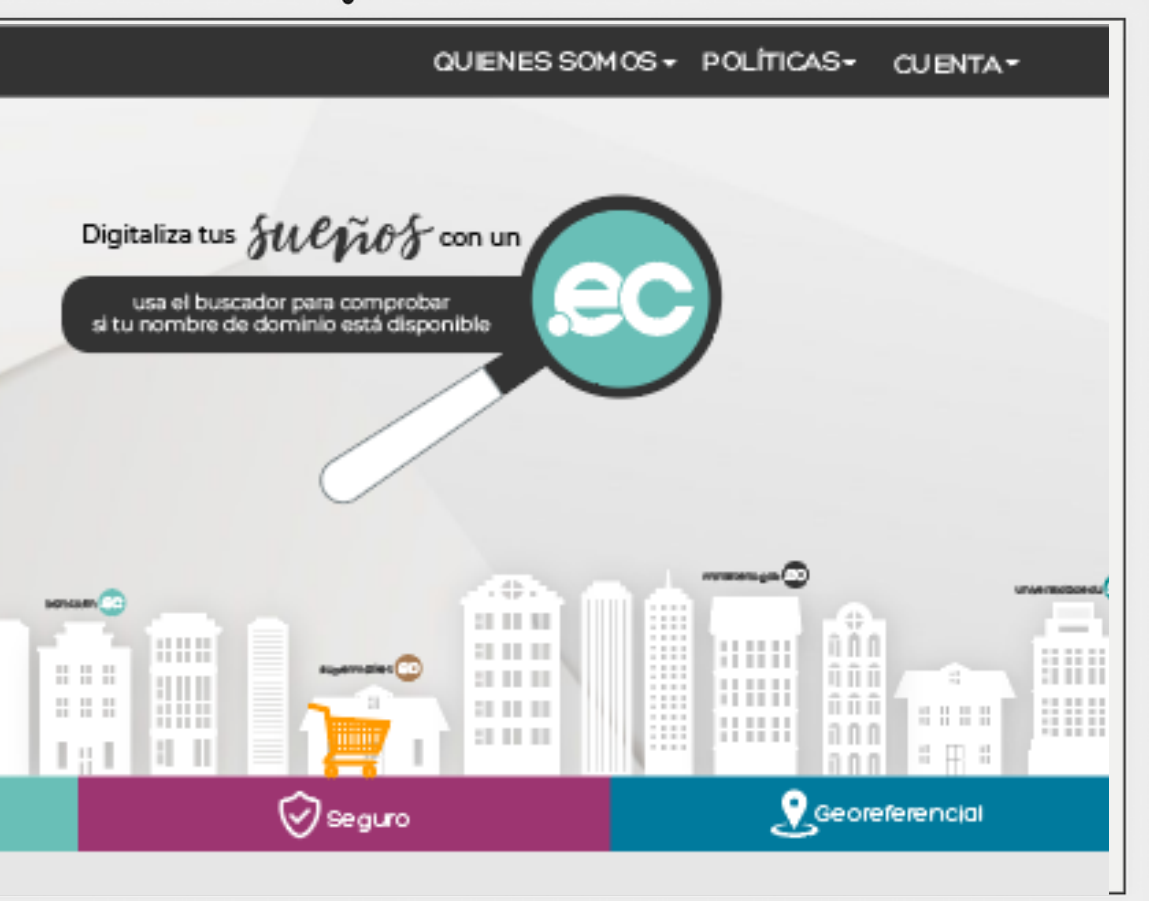

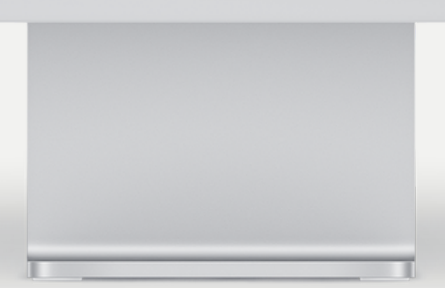

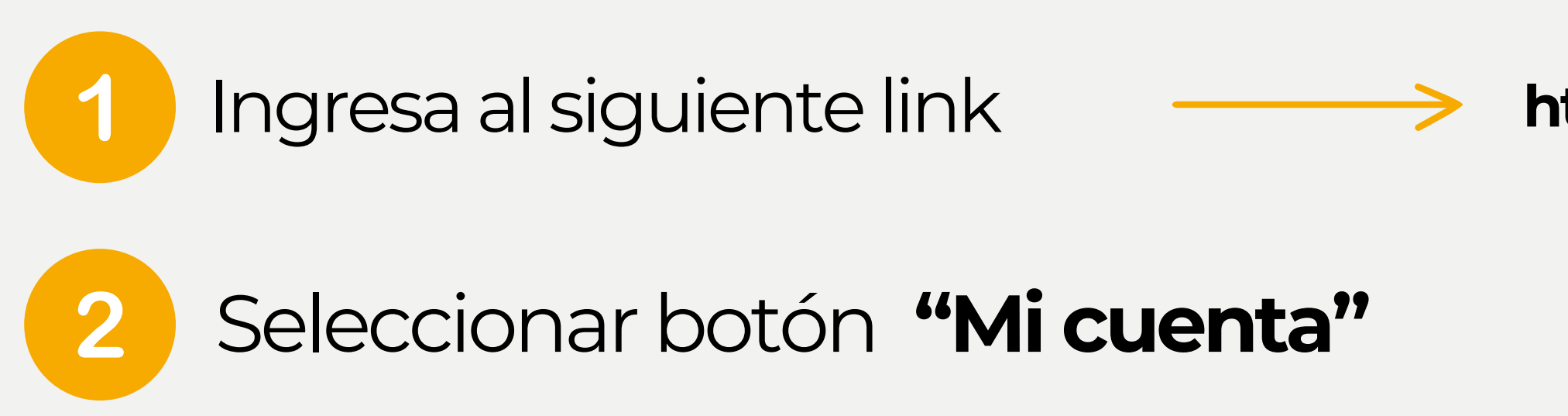

NIC.ec

▲★ Español

SERVICIOS GOB/MIL WHOIS REPORTE DE ABUSO PREGUNTAS FRECUENTES REPOSITORIO PRÁCTICAS ESTUDIANTILES

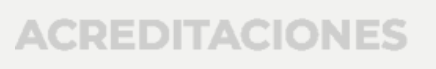

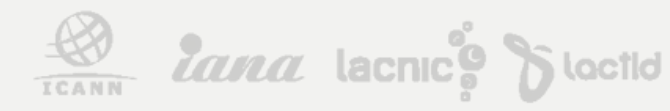

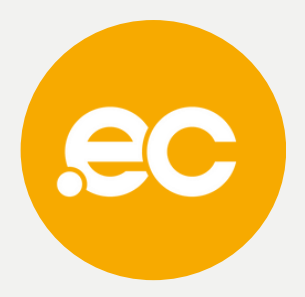

## https://nic.ec/index.php?rp=/login

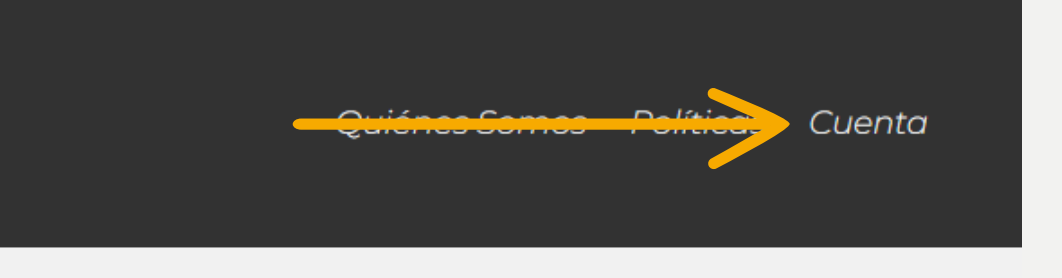

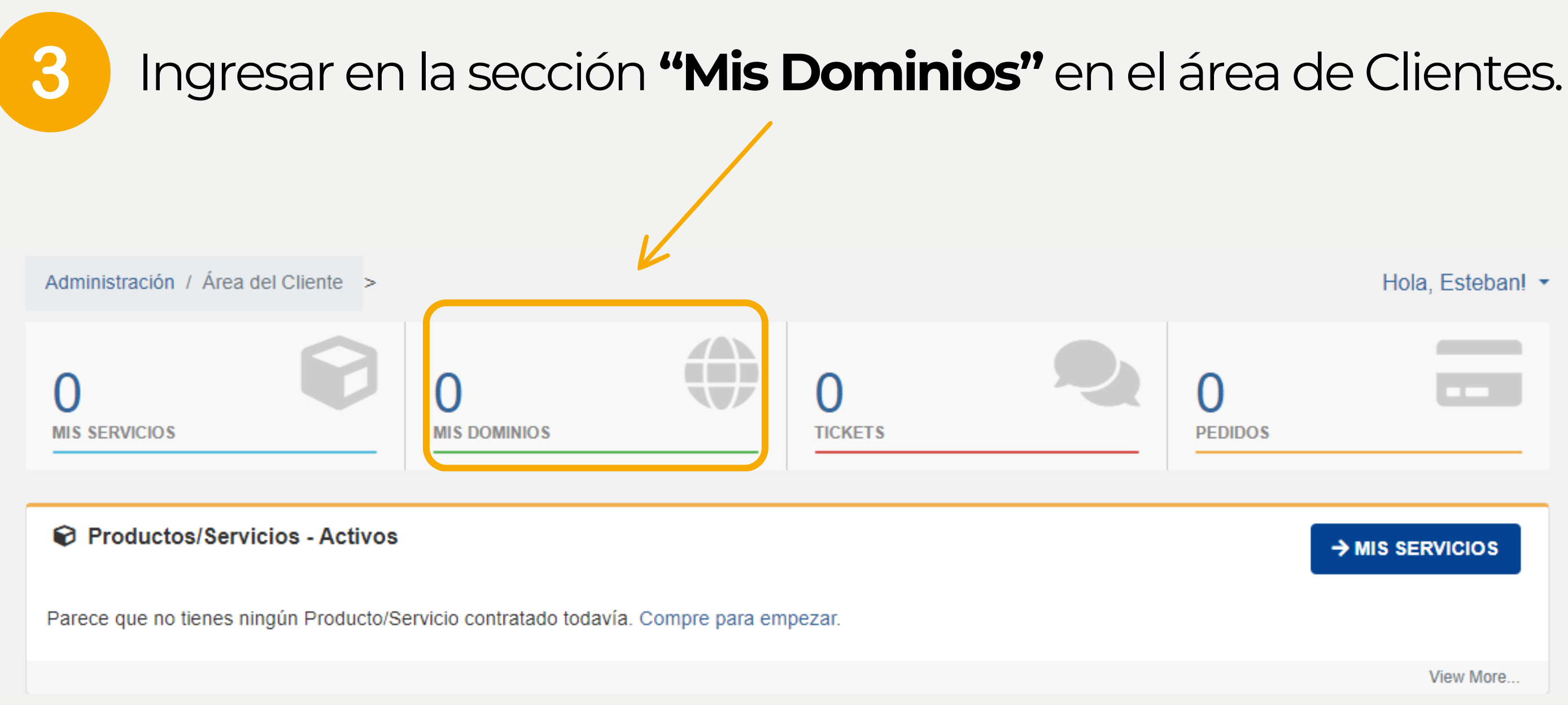

ACREDITACIONES

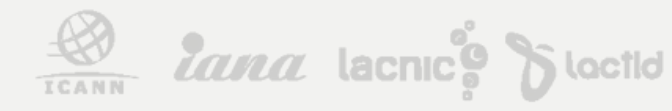

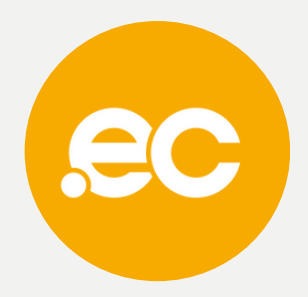

# En el menú izquierdo presionar sobre "Registrar Dominios".

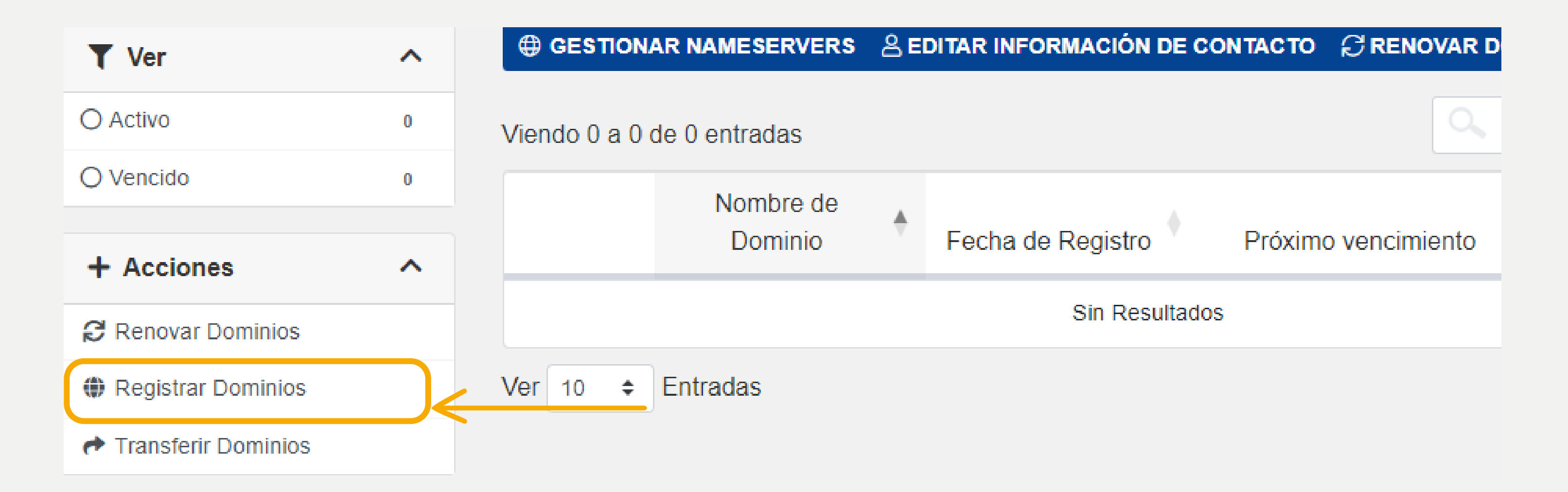

4

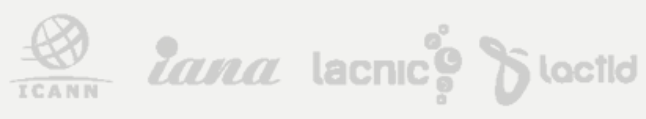

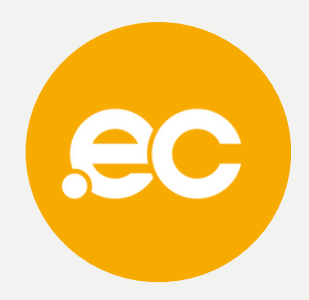

### Escrbe el nombre del dominio que deseas registrar 5

Carro de Pedidos 🔷 >

| Tetegorías            | Registro de Dominios                                                                                             |
|-----------------------|----------------------------------------------------------------------------------------------------|
| Servidores DNS        | Encuentra un dominio, introduzca un nombre o palabras clave para comprob                                         |
| Shared Hosting        |                                                                                                    |
| Servidores VPS        |                                                                                                    |
| Certificados SSL      |                                                                                                    |
| Complementos Producto | Busque el nombre de dominio perfecto                                                                             |
| + Acciones ^          |                                                                                                    |
| 🕄 Renovar Dominios    |                                                                                                    |
| 🕀 Registrar Dominios  |                                                                                                    |
|                       | Paquetes de <b></b> Transfere                                                                                    |
| 🏋 Ver Carrito         | Alojamiento                                                                                                    |
|                       | alojamiento TRANSFERI                                                                                            |
|                       | Hemos diseñado paquetes para cada presupuesto       * Se excluyen ciel         EXPLORAR PAQUETES       renovados |
|                       |                                                                                                    |

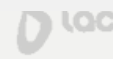

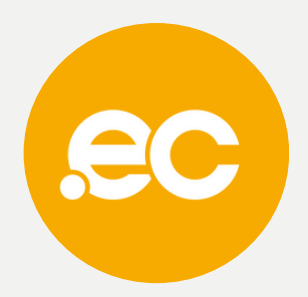

Hola, Comunicaciones! 🔻

E THIGH HE GHEEDENBOOG INCOMPANIESDENIES HE

ar la disponibilidad.

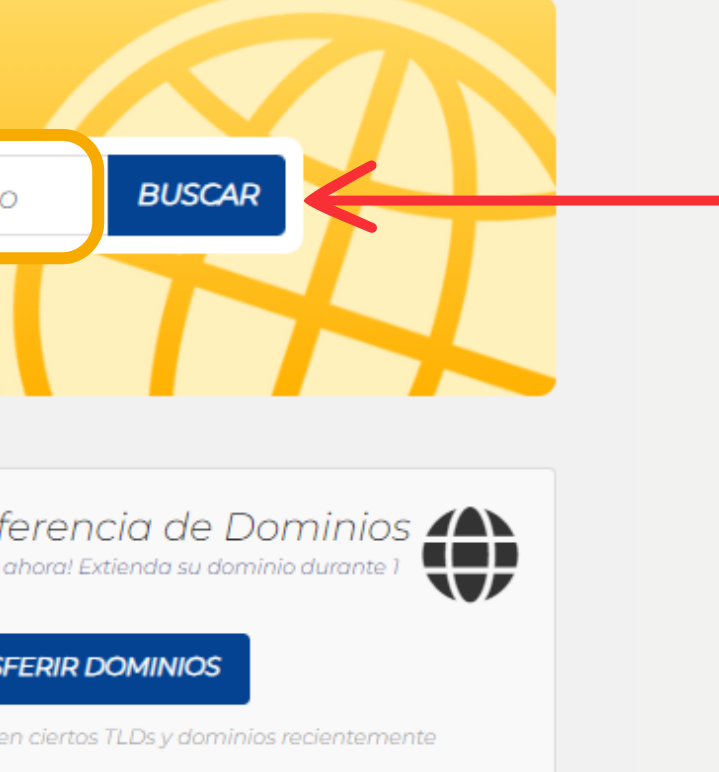

### Si el dominio está disponible da clic en "Añadir a 6 Carro".

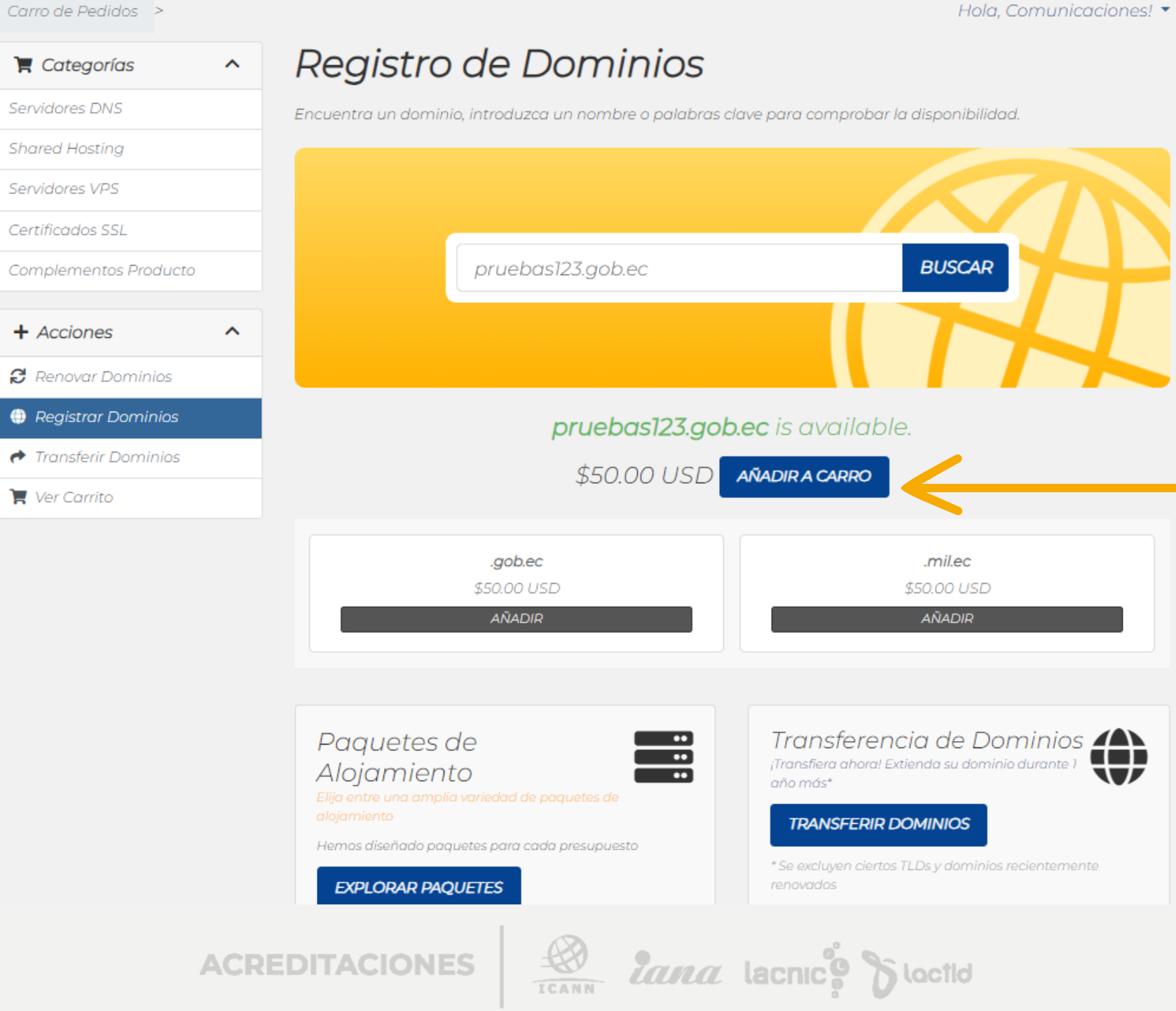

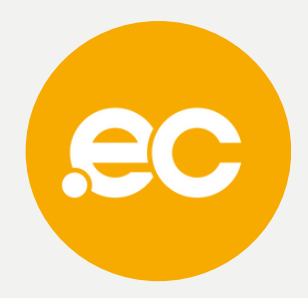

Hola, Comunicaciones! 🔻

# Presiona sobre **Procesar pedido.**

Carro de Pedidos > ^ Categorías Servidores DNS Shared Hosting Servidores VPS Certificados SSL Complementos Producto + Acciones ^ 🔁 Renovar Dominios Registrar Dominios Transferir Dominios 📜 Ver Carrito

## Registro de Dominios

Encuentra un dominio, introduzca un nombre o palabras clave para comprobar la disponibilidad.

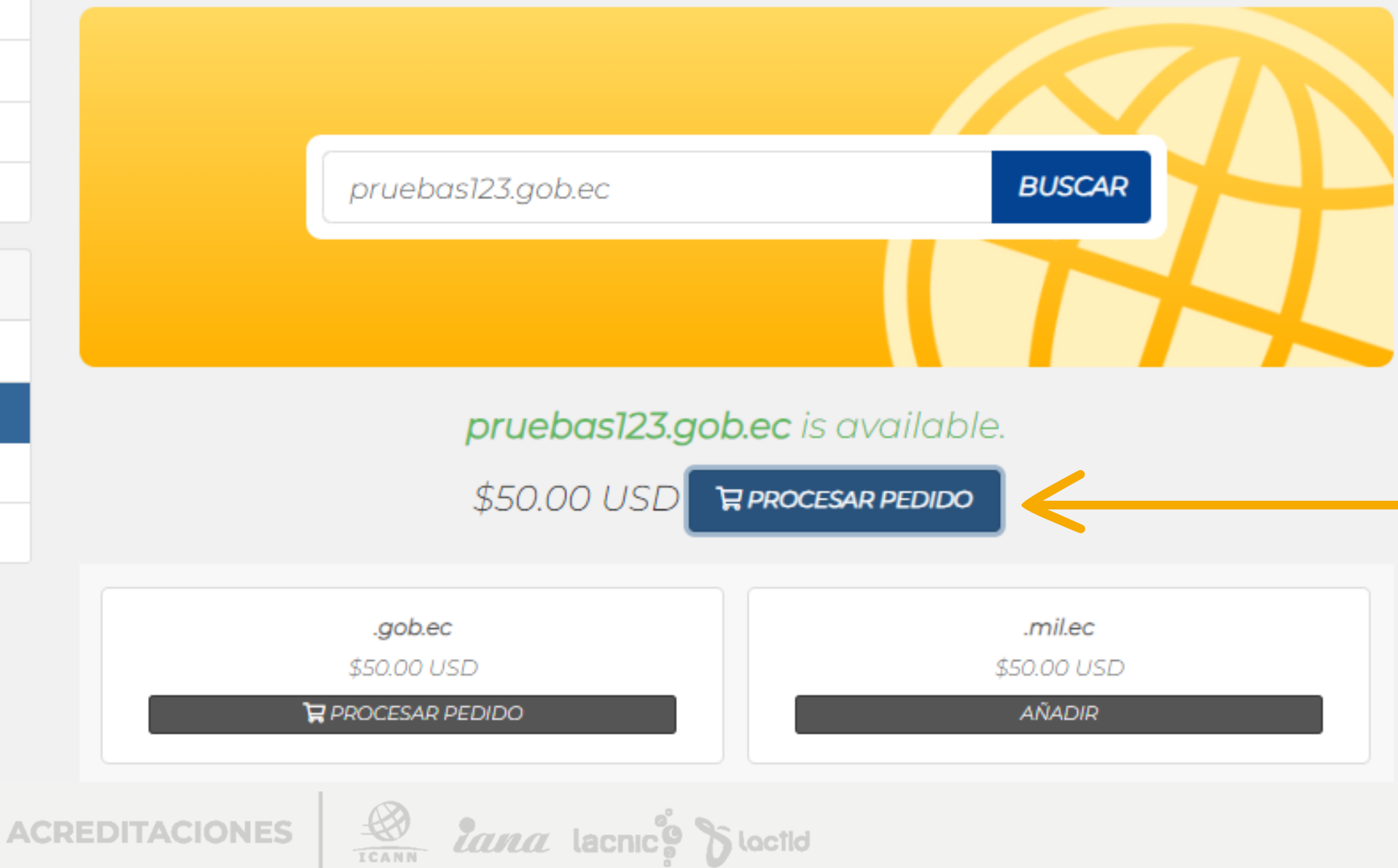

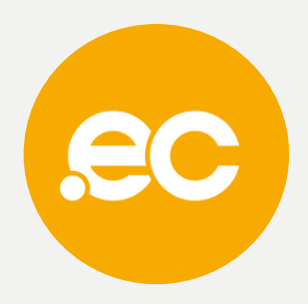

Hola, Comunicaciones! 🔻

8

# Configura los DNS y presiona **"Continuar".**

### Carro de Pedidos >

| 📜 Categorías          | ^ Confi         | iguración                                                                          | de Dominios                                  |        |
|-----------------------|-----------------|------------------------------------------------------------------------------------|----------------------------------------------|--------|
| Servidores DNS        | Por favor, rev  | ise el nombre de dominio                                                           | o seleccionado y cualquier complemento qu    | J      |
| Shared Hosting        |                 |                                                                                    | pruebas123.gob.ec                            |        |
| Servidores VPS        | Período de Re   | gistro                                                                             | Hosting                                      |        |
| Certificados SSL      | 1 Año(s)        |                                                                                    | (Tu dominio .ec cue<br>gratuito, activalo ¡A | n<br>q |
| Complementos Producto |                 |                                                                                    |                                              |        |
|                       |                 |                                                                                    | Nameservers                                  |        |
| + Acciones            | ∧ Si quiere per | Si quiere personalizar las DNS puede introducirlas a continuación. Por defecto, lo |                                              |        |
| 🕄 Renovar Dominios    | DNS para qu     | ie apunten a nuestros ser                                                          | Namesenver 7                                 |        |
| Registrar Dominios    | doc41 pic       |                                                                                    | doc42 pic oc                                 | ľ      |
| 🕐 Transferir Dominios | ans+i.me.       | ec                                                                                 | difis42.fiic.ec                              |        |
| 🃜 Ver Carrito         | Nameserver 4    | •                                                                                  | Nameserver 5                                 |        |
|                       | dns44.nic       | .ec                                                                                |                                              |        |

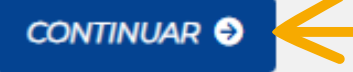

ACREDITACIONES

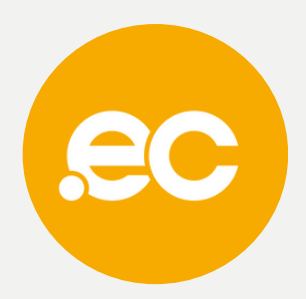

Hola, Comunicaciones! 🔻

le encuentre disponible para él.

nta con un servicio DNS totalmente qui!]

nuevos dominios usaran nuestras

Nameserver 3

dns43.nic.ec

# Presiona sobre **comprar.**

### Carro de Pedidos 🔷 🗧

9

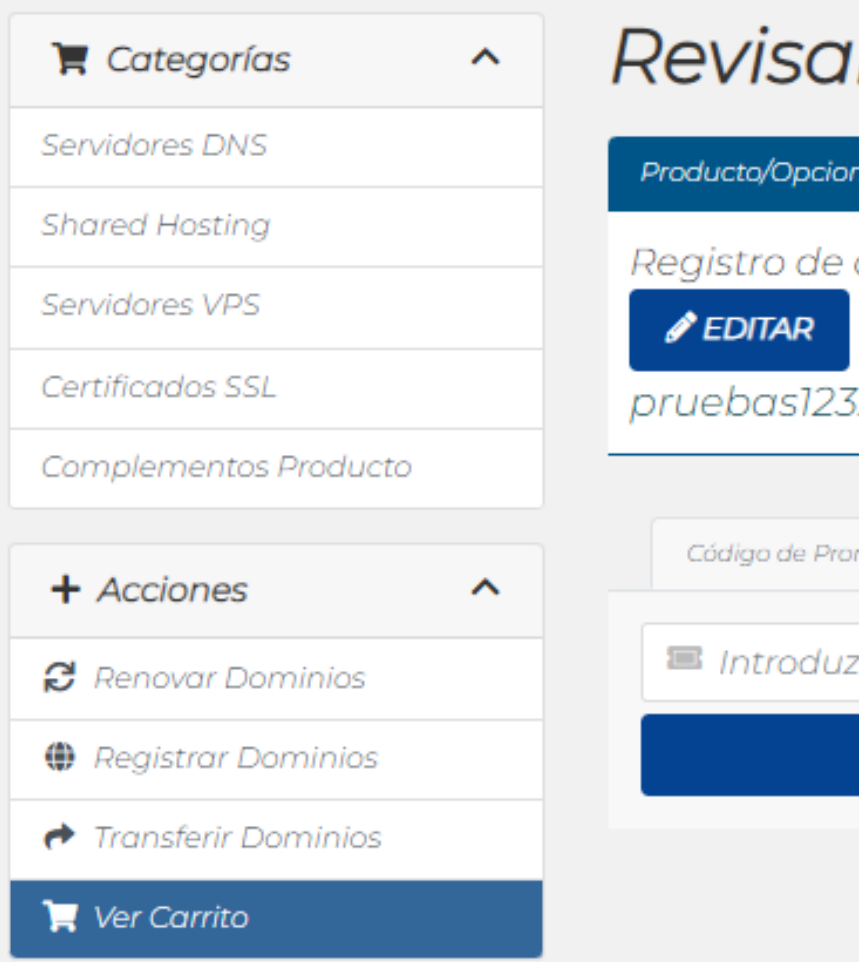

### Revisar & Pagar

|                              |                            | Sumano       | de Pedido          |
|------------------------------|----------------------------|--------------|--------------------|
| Registro de dominio          | \$50.00 USD 🛛 🖌            | Subtotal     | \$50.00 USD        |
| Ø EDITAR                     | 1 <i>A</i> ÑO -            | IVA @ 12.00% | \$6.00 USD         |
| pruebas123.gob.ec            | Renovación \$45.00/1año    | Total        | \$50.40 USD Anual  |
|                              | T VACIAR CARRO             | \$           | 56.00 USD          |
| Código de Promoción          |                            |              | Importe a la Fecha |
| 🔳 Introduzca un código promo | cional, si dispone de uno. |              | COMPRAR →          |
| VALIDAR CÓDIGO >>            |                            |              | SEGUIR COMPRANDO   |

ACREDITACIONES

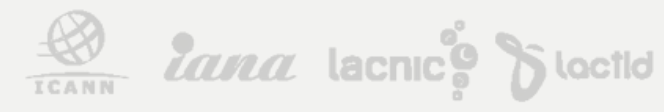

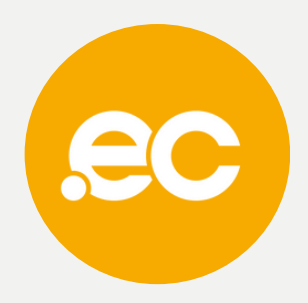

Hola, Comunicaciones! 🔻

### Comprar

Por favor, introduzca sus datos personales y los datos de

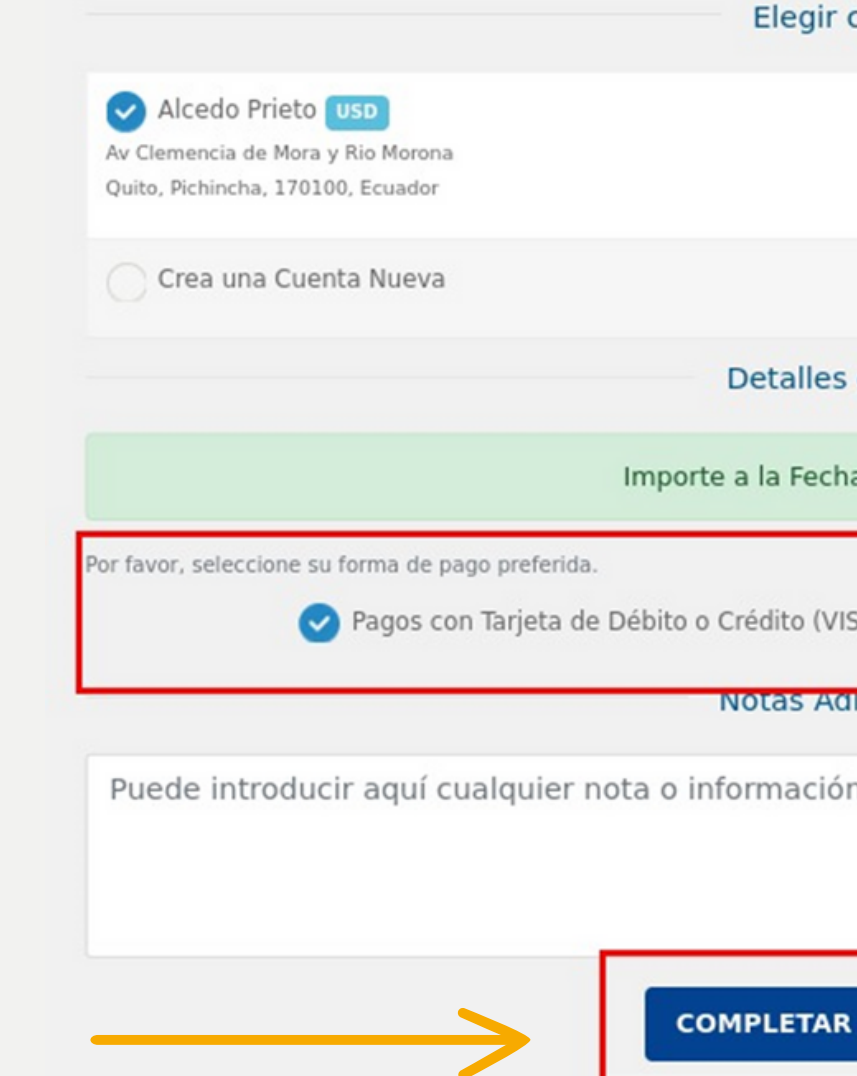

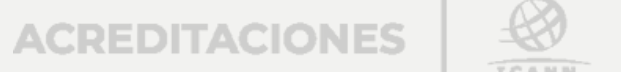

Seleccionar el método

de pago y presionar

"Completar Pedido".

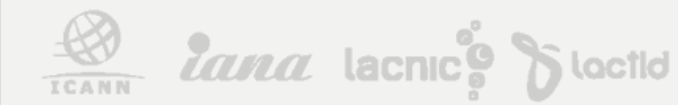

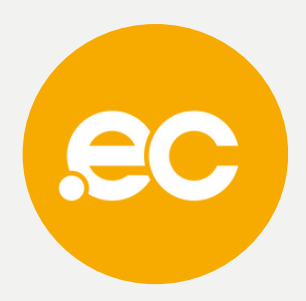

| facturación para comprar.                   |
|---------------------------------------------|
| cuenta                                      |
|                                             |
|                                             |
|                                             |
|                                             |
|                                             |
| s de Pago                                   |
|                                             |
| ha: \$39.20 USD                             |
|                                             |
| ISA o MASTER) 🔿 Pagos por Transferencia     |
|                                             |
| dicionales                                  |
| ón adicional que desee incluir en su pedido |
|                                             |
|                                             |
| //                                          |
| R PEDIDO 🕄                                  |

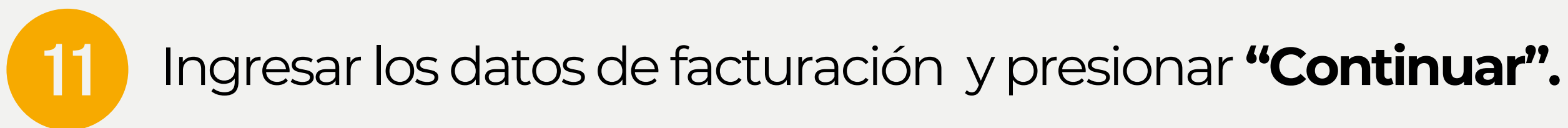

| Ruc v                  | Ecuador Pichincha ~                                                                                                    |
|------------------------|----------------------------------------------------------------------------------------------------|
| Razón Social:          | Ciudad:                                                                                                    |
|                        | Quito                                                                                                    |
| Correo electrónico:    | Dirección:                                                                                                    |
| sistemas@nic.ec        | Av Clemencia de Mora y Rio Morona                                                                                                    |
| Teléfono:<br>992535742 | <ul> <li>He leído, comprendido y por tanto acepto el Acuerdo de Registro y Políticas generales de ECUADORDOMAIN S.A.</li> <li>Acepto que los datos ingresados son para la emisión de la factura.</li> </ul> |
|                        | Continuar                                                                                                    |

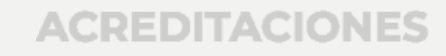

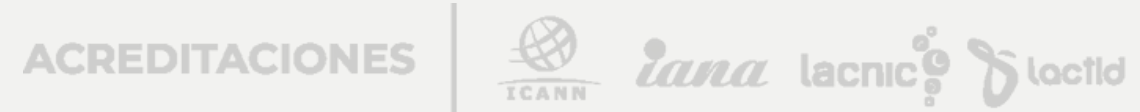

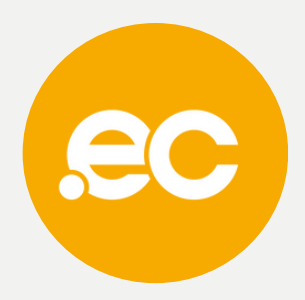

### Pago con tarjeta

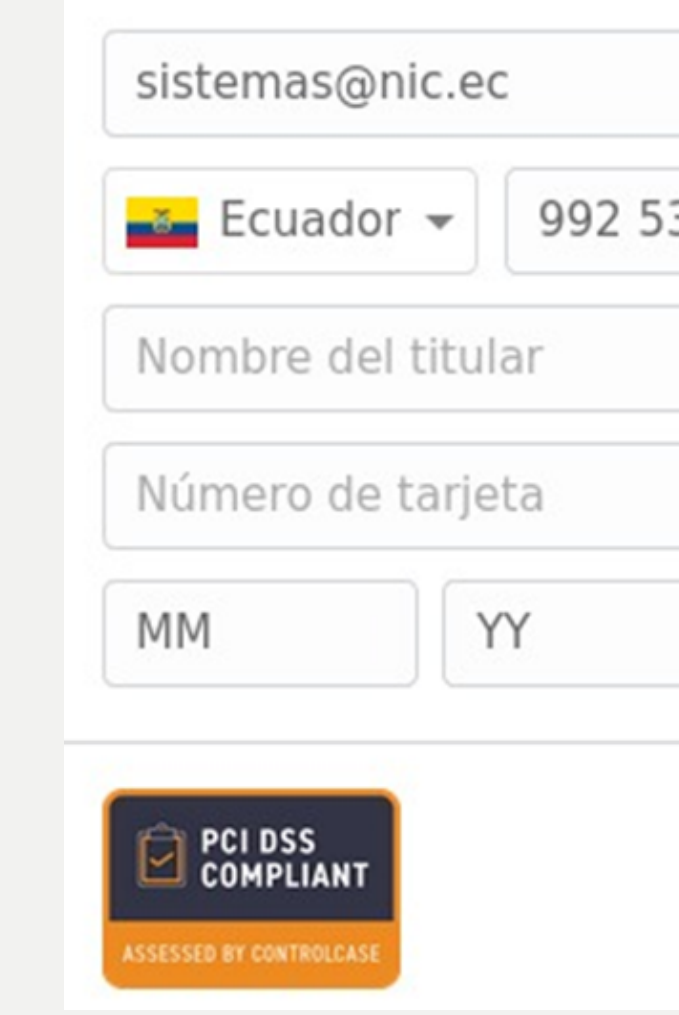

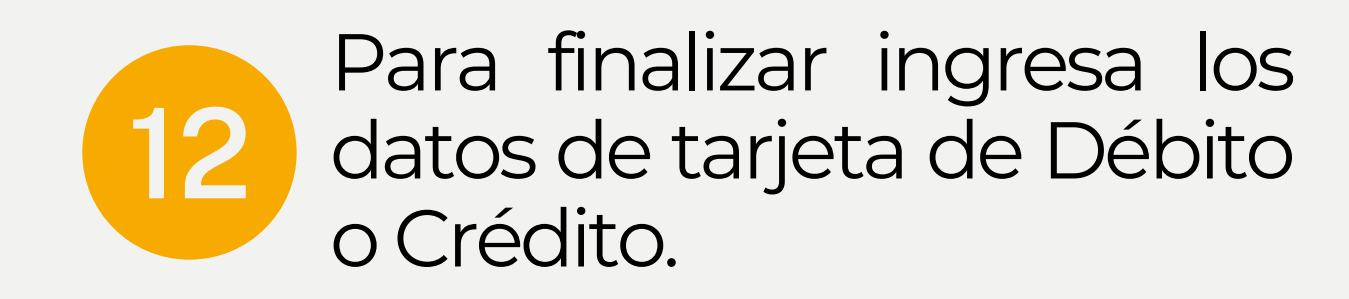

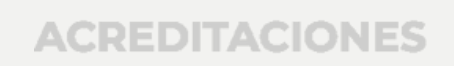

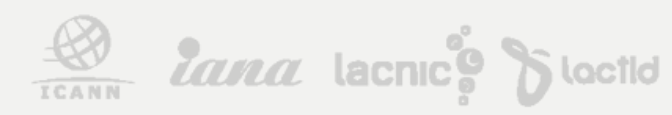

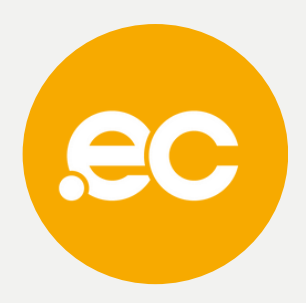

|        | paymentez         |
|--------|-------------------|
|        |                   |
| 35 742 |                   |
|        |                   |
| CVC    |                   |
|        | Pagar USD \$39.20 |

# **NOTA:** De escoger la opción de pago con transferencia debe enviar el comprobante a **atencionalcliente@nic.ec** especificando el nombre del dominio.

Datos Bancarios:

ECUADORDOMAIN SA RUC 1792837626001 PRODUBANCO CUENTA CORRIENTE 02005323106

ECUADORDOMAIN SA RUC 1792837626001 COOPERATIVA ALIANZA DEL VALLE Cuenta Ahorros: 407020022371

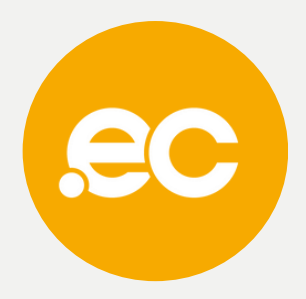

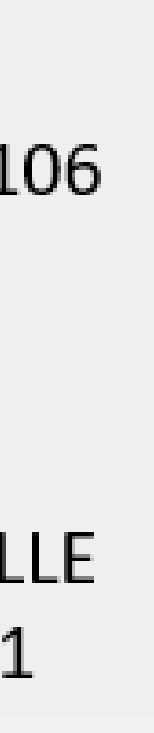

lana lacnic Sloctid

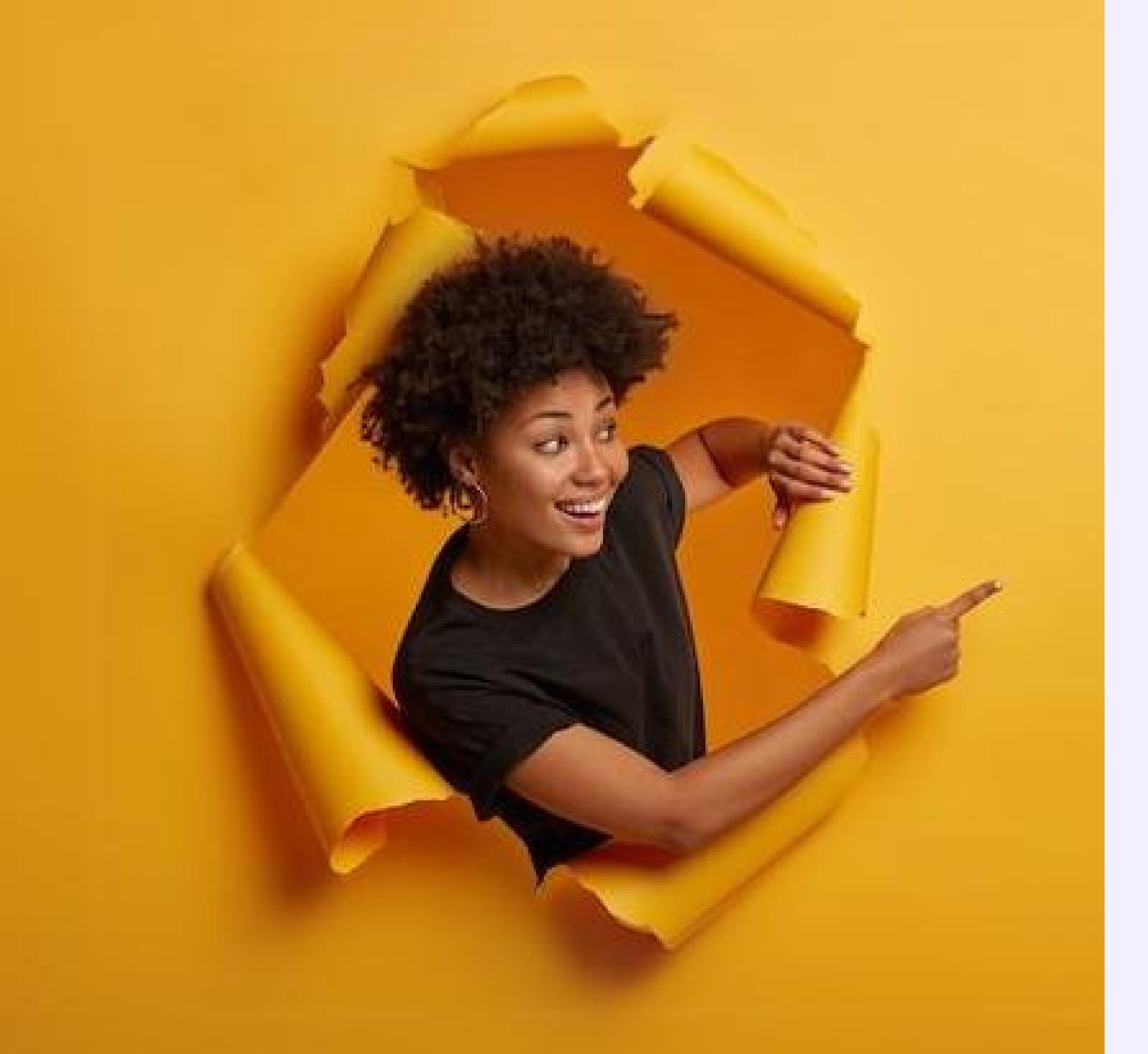

# Listo, se ha completado tu registro.

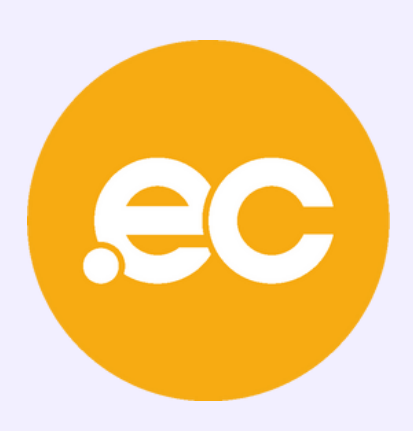